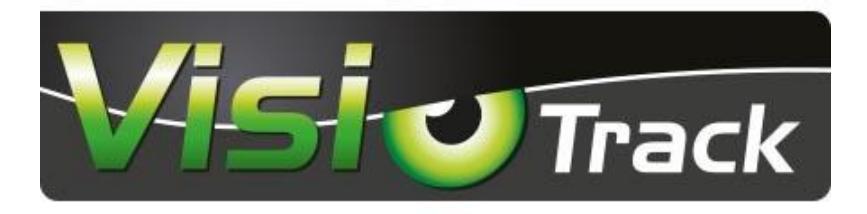

## Réf.745360-745362

#### KIT CAMERA VISIOTRACK HD 7"/9" MULTIVISION CAMERA 120°

| Réf.                      | 745360              | 745362      |
|---------------------------|---------------------|-------------|
| Taille de l'écran         | 7" (17.8cm)         | 9" (22.9cm) |
| Qualité                   | HD                  |             |
| Résolution de l'écran     | 1024x600            |             |
| Résolution de la caméra   | 1080 P              |             |
| Système                   | PAL/NTC             |             |
| Nombre d'entrées          | 4 entrées vidéos HD |             |
| Angle de la caméra        | 120°                |             |
| Haut-parleur écran        | 2W                  |             |
| Alimentation              | 12/24V              |             |
| Température d'utilisation | 0-60°               |             |

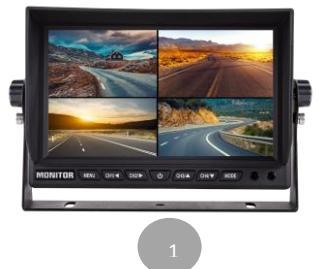

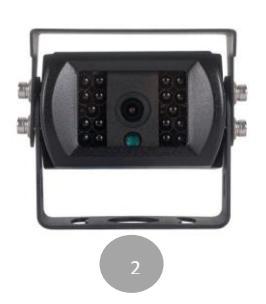

#### Composition :

- 1. Ecran 7" ou 9 "
- 2. Caméra HD 120°
- 3. Rallonge de 15 mètres
- 4. Télécommande
- 5. Faisceau alimentation

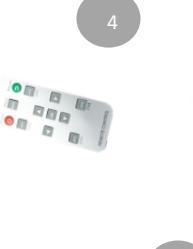

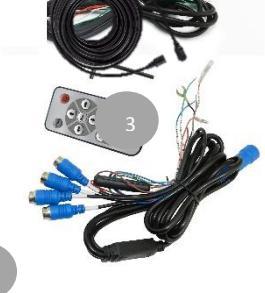

#### Présentation du produit

- 1. Pare soleil
- 2. Molette de serrage du support
- 3. Support en forme de U
- 4. Ecran
- 5. Menu : Paramètres du menu
- 6. Touche CH1 : passage rapide au canal vidéo CH1
- 7. Touche CH2 : passage rapide au canal vidéo CH2
- 8. Touche On / Off
- 9. Touche CH3 : passage rapide au canal vidéo CH3
- 10. Touche CH4 : Passage rapide au canal vidéo CH4
- 11. Mode
- 12. Fenêtre R/C

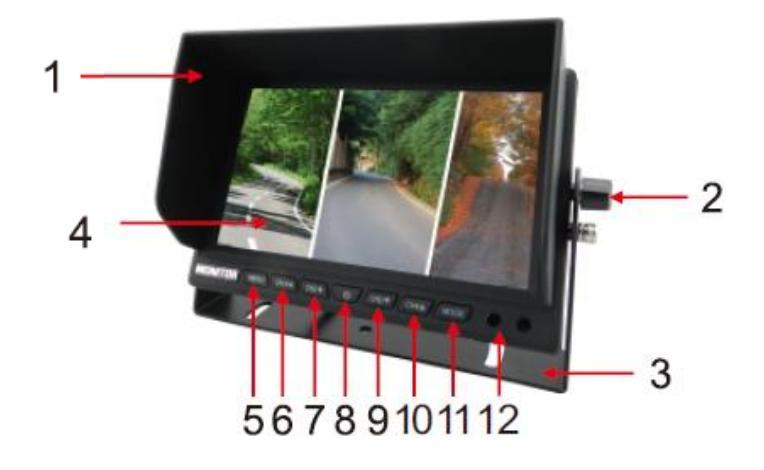

#### Connexion électrique

- Fil électrique rouge : + après contact
- Fil électronique noir : (moins)
- Fil électronique jaune : + courant continu 12-24V
- Fil électronique marron : commutation automatique CH 1 (contact +)
- Fil électronique vert : commutation automatique CH 2 (contact +)
- Fil électronique bleu : commutation automatique CH 3 (contact +)
- Fil électronique gris : commutation automatique CH 4 (contact +)

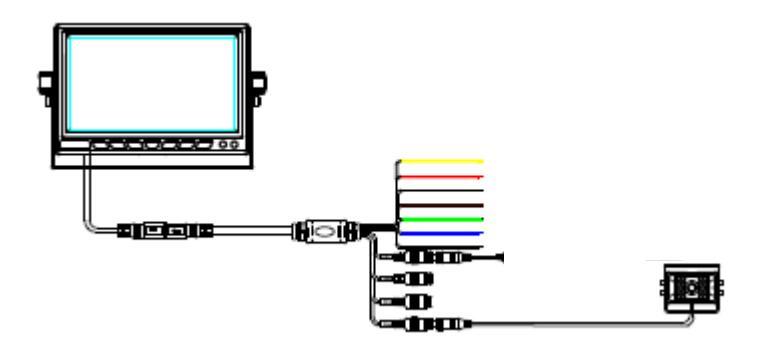

<u>Télécommande</u>

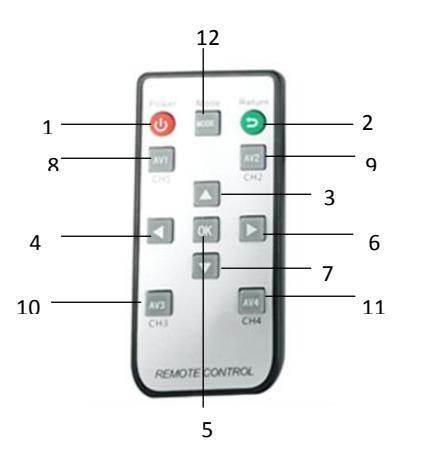

1. ON/OFF

- 2. Touche retour
- 3. Haut
- 4. Gauche
- 5. Touche OK/Confirmation
- 6. Droite
- 7. Bas
- 8. CH1 : Accès direct CH1
- 9. CH2 : Accès direct CH2
- 10. CH3 Accès direct CH3
- 11. CH4 : Accès direct CH4
- 12. Mode multi affichage changement de mode

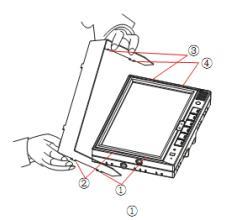

#### Installation du pare-soleil

Installation du pare-soleil : Comme illustré, insérer les pattes 1, 2, 3 et 4 dans le moniteur aux emplacements prévus à cet effet. Glisser le pare-soleil vers le bas pour le verrouiller.

Molette de serrage

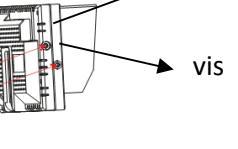

#### Mode d'emploi

a. Interface principale

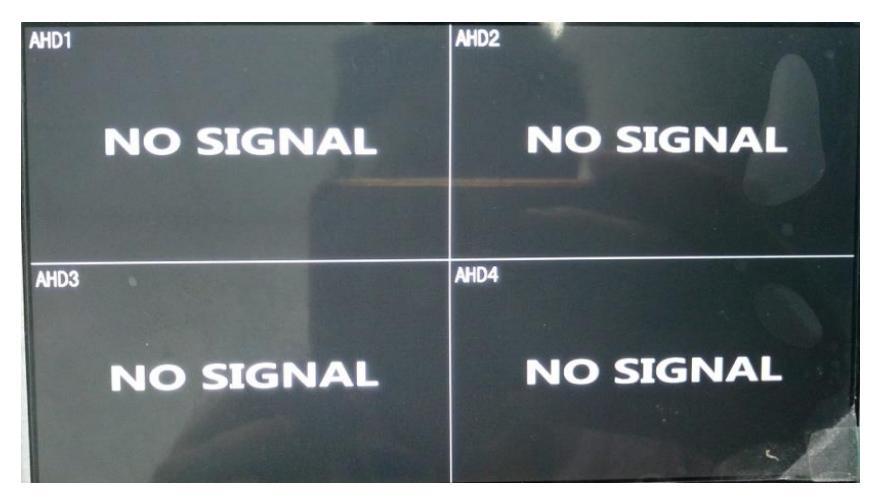

#### Affichage des différents canaux

| Function Setting       |                |  |
|------------------------|----------------|--|
| 茸 Display Adjustment   | Image Adjust > |  |
| 🥫 Channel name         | Scene Mode     |  |
| 🚿 Loop Preview         | Screen Margins |  |
| 🚼 Transparency         | Image Adjust   |  |
| 🖉 Installation Mode    | Setting up     |  |
| 👰 Automatic Brightness | Off >          |  |
| 🔚 Language Selection   | English >      |  |
| 💾 Display Mode         | Setting up     |  |
| Restore Factory        | Setting up     |  |
| 😫 System Upgrade       | Setting up >   |  |
| Ø System Information   | Reading >      |  |
| Confirm Cancel         |                |  |

Réglages des différents paramètres de luminosité, contraste...

#### b. <u>Réglages</u>

Appuyez sur le bouton "MENU" sur l'écran pour faire apparaître le MENU de fonctionnement, puis réglez les paramètres tels que la luminosité, le rapport de contraste, la saturation, la langue, le retournement, la réinitialisation, etc.

Pour accéder aux différents réglages guidez-vous grâce aux boutons en bas du moniteur ou à l'aide de la télécommande, les boutons CH1/CH2/CH3/CH4 sur le moniteur vous permettront de naviguer entre les différents menus et le bouton « mode » de sélectionner/ valider un choix, une fois vos réglages effectués n'oubliez pas d'appuyer sur « confirmer ».

#### 1. <u>Réglage de l'affichage (Display ajustement)</u>

Chaque canal peut être réglé de façon indépendante.

**Mode (Scene mode)** : Différents effets peuvent être ajoutés sur l'écran. Enregistrez les paramètres (luminosité, contraste, saturation, teinte) dès que vous quittez le menu.

Marge de l'écran (Screen margins): Adaptez la marge à votre écran. Enregistrez les paramètres dès que vous quittez le menu.

**Ajuster l'image (Image adjust) :** Sélectionnez le canal que vous souhaitez modifier, ajustez l'image avec les différents modes de rotations disponibles. Enregistrez les paramètres dès que vous quittez le menu.

**Contraste (contrast) :** la valeur du rapport de contraste peut être réglée de 0 à 100. Enregistrez les paramètres dès que vous quittez le menu.

**Saturation (saturation):** la valeur de saturation peut être réglée et varie de 0 à 100. Enregistrez les paramètres dès que vous quittez le menu.

#### Luminosité (brightness):

La valeur de la luminosité peut être réglée de 0 à 100. Enregistrez les paramètres dès que vous quittez le menu.

#### 2. Nom des canaux (Channel name)

Accéder au menu nom des canaux; vous pourrez renommer les CH1/CH2/CH3/CH4. Enregistrez les paramètres dès que vous quittez le menu.

#### 3. Séquence (Loop preview)

Le menu séquence vous permet l'affichage en boucle et l'alternance de l'affichage de vos différentes caméras sur une durée de 3, 5,8,10 ou 15secondes. Cette fonction peut aussi être désactivée. Enregistrez les paramètres dès que vous quittez le menu.

#### 4. Transparence (transparency)

Cette fonction permet d'ajuster la transparence du menu (de 0% à 50%). Enregistrez les paramètres dès que vous quittez le menu.

#### 5. Mode d'installation (installation mode)

**Sélectionner le mode :** Programmez l'activation de la caméra et l'allumage de l'écran sur le mode normal ou marche arrière.

**Ligne de guidage arrière :** Activez ou désactivez la ligne de guidage de manière indépendante sur chaque canal.

**Mode d'éclairage :** Adaptez le mode d'éclairage de manière indépendante sur chaque canal. **Priorité marche arrière :** Activez ou désactivez la priorité marche arrière de manière indépendante sur chaque canal

#### 6. Ajustement de la luminiosité (automatic brightness):

Activez ou désactivez l'ajustement automatique de la luminosité. Enregistrez les paramètres dès que vous quittez le menu.

#### 7. Langue (Language selection)

5 langues sont disponibles : Français, Anglais, Chinois, Coréen et Chinois traditionnel. Enregistrez les paramètres dès que vous quittez le menu.

#### 8. Fond/Bordure (display mode)

La couleur du fond peut être personnalisée en bleu ou noir. La couleur des bordures peut être personnalisée en blanc, rouge, vert ou jaune.

#### 9. Réinitialiser (restore factory)

Vous pouvez réinitialiser les paramètres du moniteur. N'oubliez pas de confirmer votre choix dès que vous quittez le menu.

#### 10. Mise à jour système (Système upgrade)

D'éventuelles mises à jour peuvent être proposées par le fabricant, n'oubliez pas de les réaliser. Enregistrez les paramètres dès que vous quittez le menu.

#### **Précautions préalables**

#### Stockage et conservation

- Ne pas exposer le moniteur à des températures excessives froides ou chaudes. La température de stockage est comprise entre -30° et +70°C, la température d'utilisation est comprise entre -20° et +70°C avec un taux d'humidité maximum de 90%.
- 2. Ne jamais exposer le moniteur à l'humidité, la poussière ou la fumée etc.
- 3. Ne jamais lancer ou laisser tomber le moniteur.
- 4. Éviter d'utiliser ce produit dans un environnement sujet à des vibrations excessives ou à des impacts sévères.
- 5. Ne jamais frotter ou mettre en contact ce produit avec un objet coupant ou une surface abrasive.
- 6. Ne pas placer les câbles où ils puissent être tirés ou pincés.
- 7. Le moniteur n'est pas étanche à l'eau.

## Précautions d'emploi

- 1. Pour votre sécurité, ne réglez jamais votre écran en roulant, l'utilisation d'un système de rétrovision demande la plus grande vigilance.
- 2. Lors de l'installation, veillez à installer ce moniteur dans un endroit permis par la loi et la réglementation en vigueur. Notre responsabilité ne pourrait être mise en cause par le non-respect et/ou une installation non légale de ce produit.
- 3. Le moniteur doit être alimenté par une batterie automobile de 12 à 24V.
- 4. Assurez-vous que les câbles soient branchés correctement. Une mauvaise connexion des câbles peut altérer le bon fonctionnement du moniteur. Débrancher le câble d'alimentation lorsque vous n'utilisez pas le moniteur.
- 5. Laissez au moins un espace de 5cm entre le moniteur et l'entourage, pare-brise, ou autres objets afin de préserver une circulation d'air suffisante autour de l'unité.
- 6. Utilisez le produit conformément aux instructions.
- 7. Limitez le volume des écouteurs afin d'éviter toute nuisance à votre environnement et à votre personne.
- 8. Le volume des écouteurs ne doit en aucun cas altérer votre vigilance durant la conduite.
- 9. Il est recommandé aux autistes de limiter le temps d'utilisation des écouteurs.

# ATTENTION !

- 1. Un courant élevé est présent dans ce moniteur. L'ouverture du boîtier doit être effectuée par un professionnel.
- 2. Ne pas regarder la vidéo lorsque vous conduisez à moins que vous n'utilisiez la vision caméra.
- 3. Occasionnellement de légères tâches sombres ou brillantes peuvent apparaître sur l'écran LCD. Ceci est un phénomène normal inhérent à la technologie LCD par matrice active, et n'indique pas nécessairement le signe d'un dysfonctionnement du moniteur.
- 4. N'essayez jamais de réparer par vous-même ce produit. En cas de problème contactez votre revendeur.
- 5. Ce moniteur est un produit complexe. Le démontage ou la modification du produit entraînant dommage peut annuler la garantie.

#### Maintenance

- 1. Veillez à bien débrancher tous les câbles du moniteur avant de nettoyer l'unité.
- 2. Nettoyez le moniteur avec un chiffon propre humide et non pelucheux.
- 3. Ne jamais nettoyer le matériel avec une surface abrasive, de la poudre détergente, de l'alcool ou d'autres solvants.

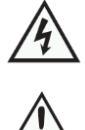

Ce symbole avertit du risque de choc électrique en cas d'utilisation inadaptée. Ce symbole avertit de la nécessité de suivre les instructions d'emploi et d'entretien contenues dans le présent fascicule.

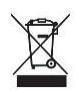

Ce symbole rappelle de la nécessité de se débarrasser de ce matériel par une filière appropriée. Attention : Vous êtes averti que toute modification ou changements non-expressément approuvés dans ce manuel peut annuler la garantie et nécessiter des indemnités importantes.

### Résolution de problèmes avant dépannage

Les symptômes décrits ci-dessous ne sont pas nécessairement due à un fonctionnement défectueux de l'écran. Veuillez vérifier les points suivants avant d'initier une demande de réparation.

| SYMPTOMES                                        | CAUSES /SOLUTIONS POSSIBLES                                                                                                    |
|--------------------------------------------------|----------------------------------------------------------------------------------------------------|
| Pas d'image                                      | Vérifier que l'appairage et le branchement de la caméra                                                                           |
| Image sombre                                     | Vérifier que les fonctions CONTRASTE et LUMINOSITE sont réglées correctement et que la température ambiante n'est pas trop basse. |
| Pas de couleur                                   | Ajuster le réglage des couleurs                                                                                                   |
| Retournement verticale ou<br>latérale de l'image | Régler la rotation de l'image                                                                                                    |

#### Options et pièces de rechanges du KIT

| Pièces de rechange |                                                                                                    |     |  |
|--------------------|----------------------------------------------------------------------------------------------------|-----|--|
| 745392             | Caméra 120° pour kit Visiotrack 7′′/9′′ HD 1080P (2 <sup>ème</sup> génération)<br>Pour Kit 2 <sup>ème</sup> génération 1080P (Fabriqué à partir de Février 2021) |     |  |
| 745375             | Ecran multi vision 7"                                                                                                    |     |  |
| 745372             | Câble extension 4 broche 15m                                                                                                    | 0   |  |
| 745382             | Câble d'alimentation pour écran HD 7 "/9" multivision                                                                                                    | Lad |  |
| Options            |                                                                                                    |     |  |
| 745370             | Câble extension 4 broches 5m                                                                                                    |     |  |
| 745371             | Câble extension 4 broches 10m                                                                                                    |     |  |
| 745373             | Câble extension 4 broches 20m                                                                                                    |     |  |

#### Déclaration de conformité

BUISARD Distribution SAS, Rue de la Fouquerie – 72300 SOLESMES, déclare que le produit de référence. : 745360- (075010) et 745362(095012) sont conforment aux normes en vigueur 2014 /53/EU « des directives RED » sur les terminaux de télécommunications et de compatibilité électromagnétique de l'Union Européenne en répondant aux normes EN300328V1.9.1 (2015-04)/EN 301 489-1 V1.9.2(2011-09)/EN301 489-17 V2 2.1(2012-09)/EN62479:2010/EN609501:2006+A11:2009+A1:2010+A12:2011+A2:2013

Fait à Solesmes, le 19/04/2021

Arnaud BURCEZ

Directeur Général

**BUISARD DISTRIBUTION** 

AF

#### Informations environnementales

Aux résidents de l'Union Européenne, des informations environnementales importantes concernant ce produit :

Ce symbole sur l'appareil ou l'emballage indique que l'élimination d'un appareil en fin de vie peut polluer l'environnement. Ne pas jeter un appareil électrique ou électronique (et des piles éventuelles) parmi les déchets municipaux non sujets au tri sélectif ; une déchèterie traitera l'appareil en question. Renvoyer les équipements usagés à votre fournisseur ou à un service de recyclage local. Il convient de respecter la réglementation locale relative à la protection de l'environnement. En cas de questions, contacter les autorités locales pour élimination.

Toutes les informations présentées dans cette notice peuvent être modifiées sans notification préalable.

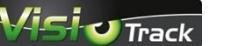

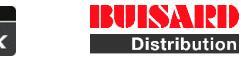

sont des marques de la société Buisard Distribution Rue de la Fouquerie – 72300 SOLESMES – Email : <u>contact@buisard-distri.fr</u> <u>www.buisard-distribution.fr</u>